# 平成28年 雇用保険料率の変更 (未確定)の設定

## <はじめに>

◎この更新処理を行う前に現在のデータ保護の為、<u>必ずバックアップ</u>処理を行ってください。

◎平成28年3月時点では雇用保険料率引き下げの法案は可決していません。引き下げが確定した場合当処理を行ってください。

# <雇用保険料率の更新を行う前に>

事業所マスタの雇用保険料率は労働保険欄と雇用保険欄の2箇所存在します。

労働保険欄は年度更新処理の確定料率に使用します。よって28年4月改定前の料率(一般なら13.500)が入っているのが正しい状態です。

雇用保険欄は給与計算に使用します。ここに入っている料率で雇用保険料が計算されます。

| 事業所・事業主 社会保険                                                                                           | 労働保険 他                                | 賃金計算                           | 部門•明細                                         |                                                  |
|----------------------------------------------------------------------------------------------------|---------------------------------------|--------------------------------|-----------------------------------------------|--------------------------------------------------|
| 労働保険<br>□-ド基幹番号 枝番<br>▶ 001 1111111112 009                                                             | <mark>号</mark> ■■<br>■ 両 継:委          | 業種 労災率<br>9464 3.000           | 雇用率<br>13.500                                 | 労働保険欄の料<br>率は年度更新処<br>理の確定保険料<br>率に使用します。        |
| 成立日    /./     ●     ●       廃止日    /./     ●     ●       廃止理由     ●     ●       労保新規     労保変更     労保制 | 託開始日/_/<br>託解除日/_/<br>解除理由<br>]除 番号参照 | <br><br>                       | の人数(受) [<br>方用整理番-<br>高齢                      | 雇用保険欄の料<br>率は給与計算処                               |
| <b>雇用保険</b><br>加入区分 加入 ▼ 適用<br>事業所番号<br>全体料率 13.500 内<br>事業開始日 _・/_/ 事:                                | 月日/./<br>種類 一般<br>被保険者 5<br>業設置日/     | その他<br>法人成3<br>5.000<br>プ<br>プ | 立日 <u>/</u><br>信月 0 <b>-</b><br>定月 0 <b>-</b> | 理に使用します。<br>ここに入ってい<br>る料率で雇用保<br>険料が計算され<br>ます。 |

# <年度更新処理に関わる雇用保険料率の変更>

#### <処理内容及び処理手順>

保険料申告書(事業所)の概算料率が正しく読み込まれるように以下の処理を行います。当処理は 即行なっていただいても給与計算等に影響ありません。

- ① メインメニュー→税額表→保険料率を押します。
- ② 保険料率料額表の設定
   保険料率料額表を最新の状態にします。
   メインメニューより税額表→保険料率を押します。
   「00000028:平成27年09月改定後料率」を選択して、決定を押します。

現行料率ページの雇用保険料率の一般(納入保険料率)が13.50/1000になっている事を確認します。次に改定料率ページを開き、雇用保険料率を以下のように手入力で変更します。

| 雇用保険料率 | 一般  | 11.00/1000 | 4.00/1000 |
|--------|-----|------------|-----------|
|        | その他 | 13.00/1000 | 5.00/1000 |
|        | 建設等 | 14.00/1000 | 5.00/1000 |

現行料率画面に戻り戻るを押します。

「データを保存しますか?」と表示されたらはいを押します。

## <給与計算に関わる料率の変更>

#### <処理内容及び処理手順>

新しい料率で給与計算を行えるようにします。

以下の処理は平成28年4月改定料率で給与計算処理をする直前に行ってください。

一般的に4月分(当月支払いの事業所は4月支払い分、翌月支払いの事業所は5月支払い分)の給与計 算処理の前に行うことになります。

- ① メインメニュー→マスタ→マスタ更新→雇用料率変更を押します。
- ② 雇用保険料率を自動更新したい事業所に〇印を付けて事業所決定を押します。〇印はコード欄の左の空欄をクリックすると付けたり消したりする事ができます。全ての事業所に〇印をつけたい場合は画面上部の〇範囲をご使用ください。
- ③ 事業の種類の分類結果が表示されます。決定を押します。
- ④ 料率が下図のようになっているか確認し、決定を押します。

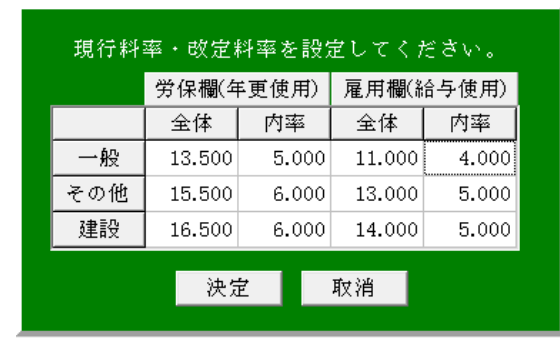

#### 以下の図が表示されます。

| 양 Mystaft for Windows - 延用封中北王<br>요 월 문 옷                                                                                   |                            |                                  |
|----------------------------------------------------------------------------------------------------|----------------------------|----------------------------------|
| 時書事業序設 = 6仟    1 1 不業所名   0002 株式会社 年度更新01gou   0004 ABC建物株式会社   0005 パン工場株式会社   0006 ABC工業株式会社   0009 株式会社ABC   0011 年期テスト | 済<br>新<br>新<br>新<br>新<br>新 | チェックは『事業所<br>マスタ(雇用欄)を更<br>新』のみに |
|                                                                                                    | る両                         |                                  |
|                                                                                                    | :朱顺定记(-t)                  |                                  |

『事業所マスタ(雇用欄)を更新』のみにチェックが入った状態にしてから処理実行を押します。 処理終了のメッセージが表示されたら戻るを押して、データを保存します。

⑤事業所マスタを開きます。

料率が下図(種類が一般の場合)のようになっているか確認してください。

| 労働保険       □-ト     基幹番号     枝番号     ■     業種     労災率     雇用率       001     11111111112     009     両:継:委     9464     3.000     13.500 | 年度更新処理の<br>確定保険料率に<br>使用するので<br>13.500のまま。 |
|----------------------------------------------------------------------------------------------------|--------------------------------------------|
| •                                                                                                    |                                            |
| 成立日 . / _ /                                                                                                    |                                            |
|                                                                                                    |                                            |
|                                                                                                    |                                            |
|                                                                                                    | 必 ト き 体 切 理 ファ                             |
| 労保新規 労保変更 労保削除 番号参照 特別加入 高齢                                                                                                    | 稻与計鼻処理に<br>使用します <b>年</b> 1                |
|                                                                                                    |                                            |
|                                                                                                    | い科学で紹与計                                    |
| │ 加入区が │ 加入                                                                                                    | 算したい場合は                                    |
| 事業所番号                                                                                                    | 11.000/4.000                               |
| 全体料率 11.000 内被保険者 4.000 ♀給予定月 0 ▼0 ▼                                                                                                   | になります。                                     |
| 事業開始日/ 事業設置日/                                                                                                    |                                            |
| , <u>,                                   </u>                                                                                          |                                            |